## **Two Factor Authentication Process**

In continuation of offering advanced services to customers and to mitigate the risk of fraudulent transactions, Siddhartha Bank Ltd has enabled 2 Factor Authentication (2FA) for fund transfer through I-Connect service.

## What is 2FA?

2FA is an additional security provided to customer while using fund transfer through I-Connect. In 2FA One Time Password (OTP) is generated through Google Authenticator which the customer has to download from Play Store\Apple Store. This OTP is used to validate the transaction and is valid only for 30 seconds.

## User guide for 2FA

Step 1: Visit any of Siddhartha Bank Limited branch and fill the form for Internet banking (i-connect). Request for Fund transfer role and put a valid E-mail id in the form.

Step 2: On successful registration, the system will send the QR Code to the registered email address.

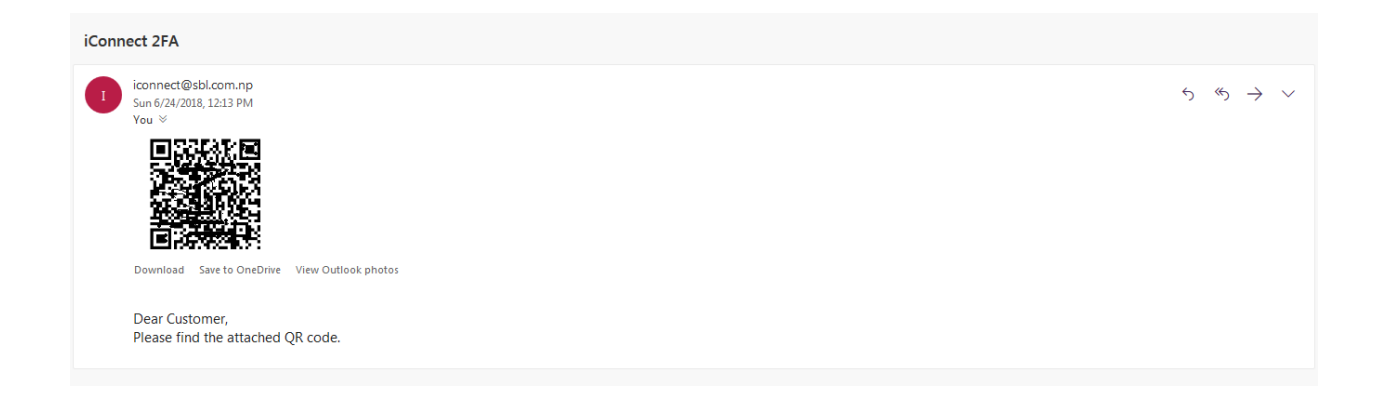

Step 3: Customer should download the Google Authenticator Application from Play store/ iTunes store and scan the QR code sent to their valid email address.

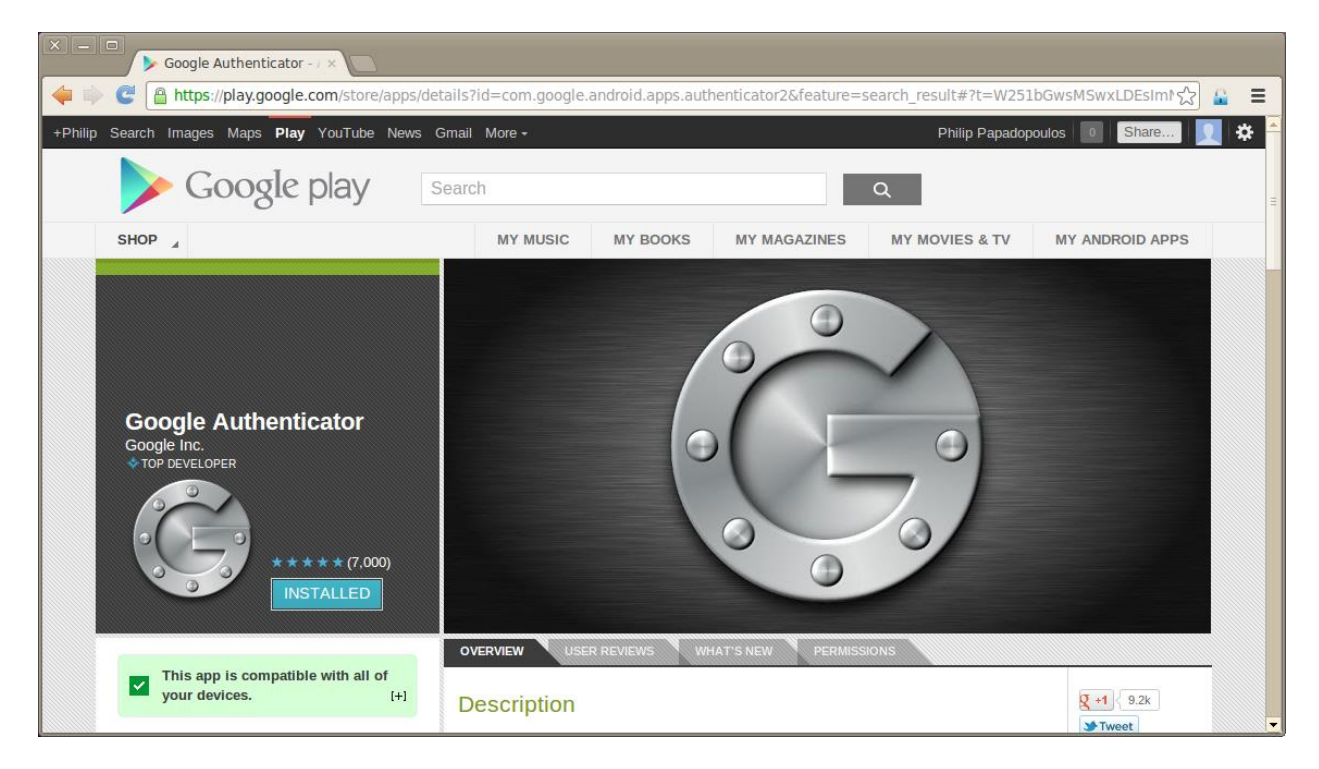

Step 4: On successful scan of QR code the Google Authenticator application generates the 6 digit code which will change every 30 seconds.

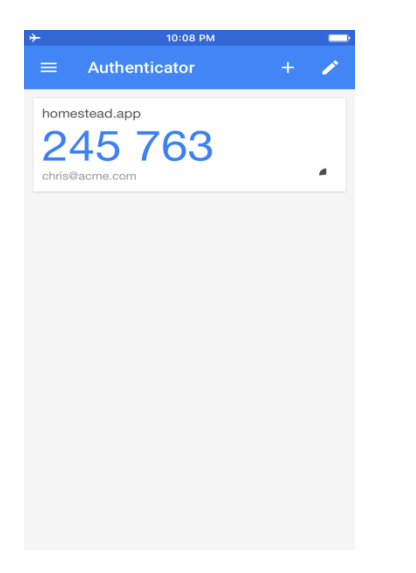

Step 6: The customer should input the 6 digit code generated from application into the OTC text field of i-Connect Application while performing the Internal Fund Transfer.

| FLEXCUBE Direct Banking -                                                                                                    | Windows Internet Explor                      | er                                         | and the second second se |                                                       |
|----------------------------------------------------------------------------------------------------|----------------------------------------------|--------------------------------------------|----------------------------------------------------------------------------------------------------|-------------------------------------------------------|
| E http://192.168.100.117:7002/netbanking/internet                                                                                                    |                                              |                                            |                                                                                                    |                                                       |
| ORACLE                                                                                                    | LEXCUBE DIRECT                               | BANKING                                    | <u>Sitemap</u>  <br>My Favo                                                                                                    | Print   Change Password   Logout<br>prites Accounts - |
| Login Details:<br>Last Login :<br>24-06-2018 12:17:59<br>Last Failed Login :                                                                           | Customer Details:<br>Name<br>Current Login : | RAJISH SHRESTHA<br>05-07-2018 10:45:25     |                                                                                                    | To Do:<br>No items on the To Do list.                 |
| Accounts                                                                                                    | Internal Transfer                            | - Verify                                   |                                                                                                    |                                                       |
| Cheques                                                                                                    | Source Account:                              | 00115179859                                |                                                                                                    |                                                       |
| Payments                                                                                                    | Destination Account:                         | 01815157811                                |                                                                                                    |                                                       |
| Beneficiary Maintenance                                                                                                    | Transfer Amount:                             | 1000 NPR                                   |                                                                                                    |                                                       |
| Own Account Transfer                                                                                                    | Narrative:<br>User Reference :               | Test<br>raj1752018                         |                                                                                                    |                                                       |
| Internal Transfer                                                                                                    | отс                                          |                                            |                                                                                                    |                                                       |
| View Standing Instruction<br>Standing Instruction<br>Cancellation<br>View Limits Utilization<br>Term Deposits<br>My Services<br>Bill Payments<br>Loans | Pay now Pay later Setup Standing In          | 25-04-2018                                 |                                                                                                    | Change Confirm                                        |
| Done                                                                                                    |                                              | Copyrights © i-flex solutions ltd Security | y Policy   Terms and Conditions   Disclaimer                                                                                                    | <i>4</i> 2 ▼ €100% ▼                                  |

Step 7: On successful validation of code i-Connect Application will allow to complete the internal fund transfer else Invalid OTC message will be popup.